## Инструкция по резервированию бюджетных ассигнований при осуществлении государственных закупок на биржевых торгах

<u>Внимание!</u> Резервированию в АСФР подлежат только контролируемые источники. Контролируемые источники – объем бюджетных средств и средств государственных внебюджетных фондов, оплата которых осуществляется со счетов органов казначейства (графа 8 плана государственных закупок, за исключением бюджета союзного государства – код 90001).

Резервирование бюджетных ассигнований реализовано посредством персонального раздела участника биржевой торговли. Для резервирования **и(или) размещения закупки в ГИАС** покупателю необходимо направить запрос на резервирование (<u>даже если не указаны средства со счетов органов</u> <u>государственного казначейств, т.е. резервирование в АСФР не требуется</u>). Резервирование **и(или)** размещение закупки в ГИАС выполняются по каждой сделке биржевого договора и должны быть выполнены до истечения срока на обжалование биржевого договора. Последовательность действий:

1) В разделе «Электронные договоры» персонального раздела во вкладке «Мне на подпись» выбрать реестр «Госзакупка в стадии ожидания» и перейти к сделкам договора:

- по кнопке слева от номера договора (Рисунок 1);
- по гиперссылке на номере договора (Рисунок 2).

2) Для каждой сделки выбранного договора со статусом «Резервирование не «Резервирование запрашивалось» подтверждено» или не (столбеи «Резервирование») перейти на страницу «Резервирование средств» по гиперссылке-стрелке – рядом с текстом «Резервирование не запрашивалось»/ «Резервирование не подтверждено».

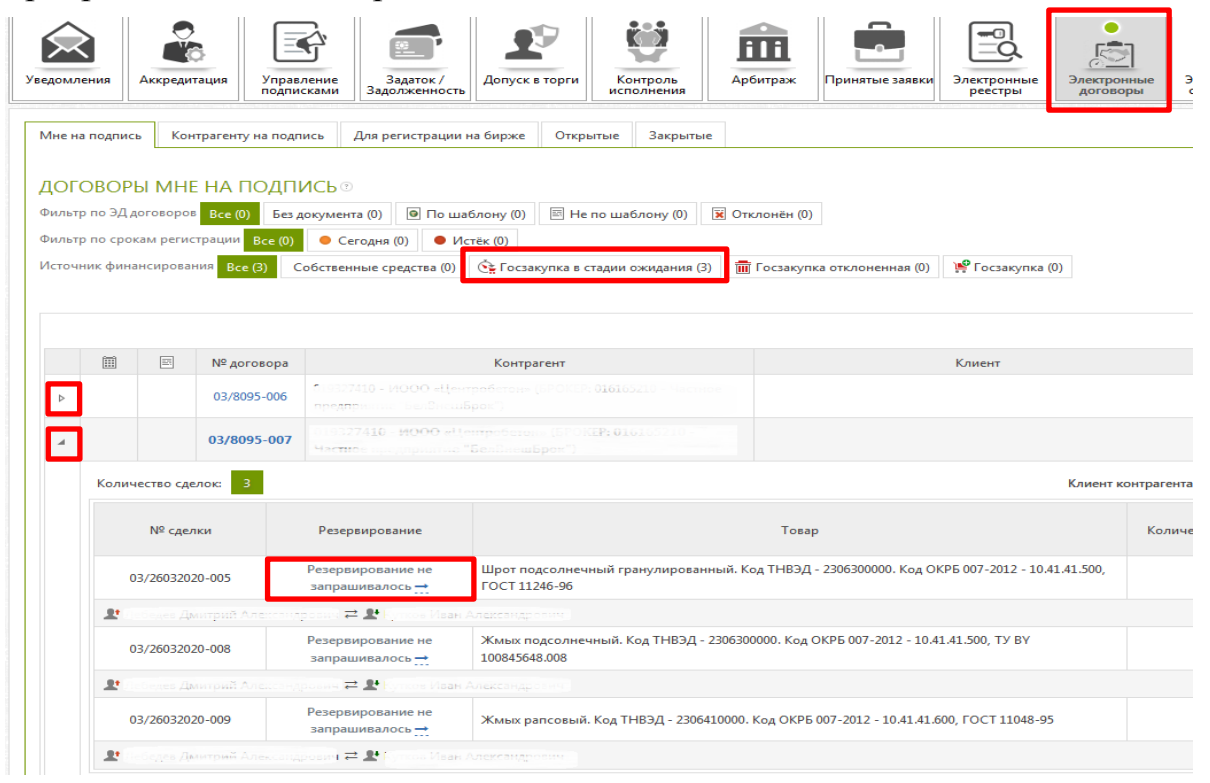

Рисунок 1

| Уведомления Аккреди<br>ДОГОВОР № 03 | ания<br>1тация<br>8/8095-0 | Управление<br>подписками Задатои<br>Задолжени | к/<br>ность Допуск в торги Контр<br>исполн | оль<br>нения Арбитраж                                                                                                 | Принятые заявки                                                | Электронные реестры | Электронные<br>договоры |  |
|-------------------------------------|----------------------------|-----------------------------------------------|--------------------------------------------|----------------------------------------------------------------------------------------------------|----------------------------------------------------------------|---------------------|-------------------------|--|
| О договоре<br>Сделки<br>Соглашения  | ПОДР                       | ОБНАЯ ИНФОРМ/                                 | АЦИЯ О СДЕЛКАХ                             |                                                                                                    |                                                                |                     |                         |  |
|                                     |                            | № сделки                                      | Резервирование                             | Товар                                                                                                    |                                                                |                     |                         |  |
|                                     |                            | 03/26032020-005                               | Резервирование подтверждено                | Наименование товара:<br>007-2012 - 10.41.41.500, Г<br>Количество: 2 Т<br>Фирма производитель:<br>Местонахождение това | Шрот подсолнечный<br>ГОСТ 11246-96<br>ра: Витебская обл.       | гранулированнь      | ий. Код ТНВЭД - 230     |  |
|                                     |                            | Лебедев Дмитрий Але<br>Александрович          | ександрович 🛋 와 Кутков Иван                | Дополнительная информация: Упаковка: ГОСТ 11246-96. Код ТНВЭД: 2306300000<br>ТН ВЭД РБ 2306300000.                    |                                                                |                     |                         |  |
|                                     |                            | 03/26032020-008                               | Резервирование не<br>запрашивалось — пере  | Наименование товара:<br>10.41.41.500, ТУ ВУ 10084<br>і́ти на страницу резервир<br>Местонахождение това                | Жмых подсолнечный<br>15648.008<br>ования<br>ра: Витебская обл. | і. Код ТНВЭД - 23   | 06300000. Код ОКРБ      |  |
|                                     |                            | Лебедев Дмитрий Але<br>Александрович          | ександрович ≓ 🏖 Кутков Иван                | Дополнительная инфор<br>ВЭД РБ 2306300000.                                                                            | омация: Упаковка: ТУ                                           | BY 100845648.008    | 3. Код ТНВЭД; 23063(    |  |

Рисунок 2

3) На странице «Резервирование средств» раскрыть блок данных «Классификация расходов» (Рисунок 3).

4) Для каждого товара/ услуги сделки выбрать позиции плана государственных закупок (одну или несколько) и указать суммы средств (при необходимости) в блоке данных «ПОЛЬЗОВАТЕЛЬСКИЕ ДАННЫЕ: РАСХОДЫ».

5) Нажать кнопку «**Резервирование средств**» (даже если не указаны средства со счетов органов государственного казначейства, <u>т.е. резервирование</u> в <u>АСФР не требуется</u>).

| Мления          | Аккредитация                | Управление<br>подписками                           | Допуск в торги Кон<br>испо                                                   | троль<br>пнения Арбитраж                                                | Принятые заявки Э.                  | лектронные<br>реестры                                         | ронные Эл | ектронные                          | Отчеты            |                                 |                                                                                        |
|-----------------|-----------------------------|----------------------------------------------------|------------------------------------------------------------------------------|-------------------------------------------------------------------------|-------------------------------------|---------------------------------------------------------------|-----------|------------------------------------|-------------------|---------------------------------|----------------------------------------------------------------------------------------|
| ервирс<br>Іисок | ОВАНИЕ СРЕДО<br>ТОВАРОВ/УСЛ | тв                                                 |                                                                              |                                                                         |                                     |                                                               |           |                                    |                   | ОБЩИЕ СВЕДЕН                    | ия                                                                                     |
| N/ DADCOR       | ый. Кол ТНКЭЛ - 2306        | Tosap<br>410000, Koa OKP5 007-2012 -               | OKF                                                                          | 6 007-2012                                                              | Объем                               | Цена без НДС                                                  | НДС, %    | Стоимост                           | с учетом НДС      | Регистрационный<br>номер сделки | 03/26032020-009                                                                        |
| 1.41.600        |                             |                                                    | полученные из рапсов                                                         | ых или сурепных семян                                                   | 100 KF                              | 12,34                                                         | 20        | 1                                  | 480,80            | Товар                           | Жмых рапсовый. Код ТНВЭД - 2306410000. Код ОКРБ 007-201<br>10.41.41.600, ГОСТ 11048-95 |
| - ¶ клас        | ссификация расхо,           | 108                                                |                                                                              |                                                                         |                                     |                                                               |           |                                    | i                 | Единица измерения               | KF                                                                                     |
|                 |                             | NHO                                                | ходы                                                                         | Ы ПОЛЬЗОВАТЕЛЬСКИЕ ДАННЫЕ: РАСХОДЫ                                      |                                     |                                                               |           |                                    | Количество товара | 100                             |                                                                                        |
|                 | плане                       | перечисление со счетов<br>органов государственного | ление со счетов перечисление с текущих<br>осударственного (расчетных) счетов |                                                                         | перечисление со<br>органов государс | о счетов перечисление с текуш<br>ственного (расчетных) счетов |           | жущих<br>етов собственные средства |                   | Валюта сделки                   | BYN                                                                                    |
|                 |                             | казначейства                                       | 386834068                                                                    |                                                                         | казначейст                          | аства заказчи                                                 |           |                                    | _                 | Сумма сделки                    | 1 480.80                                                                               |
|                 |                             | 2,00                                               | 20 000,00                                                                    | 0,00                                                                    | 0.00                                | 0.00                                                          |           | 0.00                               |                   | Сумма сделки (BYN)              | 1 480,80                                                                               |
|                 |                             | Код бюджета                                        |                                                                              | 90000                                                                   |                                     |                                                               |           |                                    |                   | Условия оплаты                  | Предоплата 100% за весь объем товара в течение 5 банковски                             |
|                 | 1                           | УНК                                                |                                                                              | 469                                                                     |                                     |                                                               |           |                                    |                   |                                 | дней с даты регистрации договора на Бирже                                              |
| 1               | 2020-300459753-16           | Код территориального каз                           | начейства                                                                    | 305                                                                     |                                     |                                                               |           |                                    |                   | Условия поставки                | CFR ждлэдл                                                                             |
|                 |                             | Функциональная классифи                            | кциональная классификация расходов Код раздела: 4 » Кој                      |                                                                         |                                     | .: 4 » Код подраздела: 3 » Код вида: 1 » Код параграфа: 120   |           |                                    |                   |                                 | в течение 5-и календарных дней с даты регистрации договора                             |
|                 |                             | Программная классифика                             | ция расходов                                                                 | Код программы: 29 » Код                                                 | подпрограммы: 1                     |                                                               |           |                                    |                   |                                 | Бирже                                                                                  |
|                 |                             | Экономическая классифия                            | тьи: 10 ≥ Кол полстать                                                       | и: 2 » Кол элемента: 1                                                  |                                     |                                                               |           |                                    |                   |                                 |                                                                                        |
|                 |                             |                                                    |                                                                              | non same opening a - non charane av - non nonceaning a - non 20000018-1 |                                     |                                                               |           |                                    |                   |                                 |                                                                                        |
|                 |                             | 0,00                                               | 480 000,00                                                                   | 480 000,00                                                              | 0.00                                | 0.00                                                          |           | 0.00                               |                   | Выделено 1 из 2 запи            | Ссе Резервирование средств                                                             |
|                 |                             | Код бюджета                                        |                                                                              | 0                                                                       |                                     |                                                               |           |                                    |                   |                                 |                                                                                        |
|                 |                             | УНК                                                |                                                                              | 0                                                                       |                                     |                                                               |           |                                    |                   |                                 |                                                                                        |
|                 | 2020-300459753-12           | -12 Код территориального казначейства              |                                                                              | 0                                                                       |                                     |                                                               |           |                                    |                   |                                 |                                                                                        |
|                 |                             | Финалиональная классиф                             | INTERNAL DECKOROR                                                            | Kos persent 0 5 Kos posperaent 0 5 Kos exert 0 5 Kos paparpada: 0       |                                     |                                                               |           |                                    |                   |                                 |                                                                                        |

Рисунок 3

**Внимание!** После получения ответа на запрос о резервировании по сделке изменяется статус резервирования (Рисунок 4). Если статус «*Резервирование подтверждено*», закупка размещается в ГИАС. Если статус «*Резервирование не подтверждено*», закупка не размещается в ГИАС и покупатель до окончания времени на обжалование биржевого договора может выполнить одно из следующих действий:

- повторно направить запрос на резервирование (в соответствии с описанной выше последовательностью действий);
- изменить источник финансирования сделки «Государственная закупка» на «Собственные средства» (в окне «Подробная информация о сделках»);
- представить для регистрации соглашение о расторжении биржевой сделки.

| Мне н<br>ДОГ<br>Фильт<br>Источ | а подпис<br>ОВОР<br>тр по ЭД д<br>тр по срок         | кам регис<br>ансирован | атрагенту на подл<br>Е НА ПОДП<br>Все (0) Без<br>апрации Все (0)<br>ния Все (3) С                   | нись Для регистрации<br>ИСЬ<br>акумента (0) П По ша<br>Сегодня (0) И<br>Собственные средства (0) | на бирже Открытые Закрытые<br>блону (0) П Не по шаблону (0) 😿 От<br>стек (0)<br>Съб Госзакутка в стадии ожидания (3) 📓 | слонён (0)<br>Госзакупка отклоненная (0) 😤 Госзакупка (0)                                           |                  | Секция: Сельхозпродукция 🗸 Перио,                                                                   | a c 25.02.2020  |  |
|--------------------------------|------------------------------------------------------|------------------------|----------------------------------------------------------------------------------------------------|--------------------------------------------------------------------------------------------------|----------------------------------------------------------------------------------------------------|----------------------------------------------------------------------------------------------------|------------------|----------------------------------------------------------------------------------------------------|-----------------|--|
|                                |                                                      | 12                     | № договора                                                                                          |                                                                                                  | Контрагент                                                                                                    | Клиент                                                                                              |                  | Структурное подразделение                                                                           | Роль в договоре |  |
| Þ                              |                                                      |                        | 03/8095-006                                                                                         | 019327410 - ИООО «Цен<br>предприятия "Бел8нсий                                                   |                                                                                                    |                                                                                                    |                  |                                                                                                    | Покупатель      |  |
|                                |                                                      |                        | 03/8095-007                                                                                         | б 19327410 - ИООО еЦ<br>Частное продприятио                                                      |                                                                                                    |                                                                                                    |                  |                                                                                                    | Покупатель      |  |
|                                | Колич                                                | нество сде             | елок: З                                                                                             |                                                                                                  |                                                                                                    | Клиент к                                                                                            | онтрагента: 0193 | 27410 - ИООО «Центробетон»                                                                          |                 |  |
|                                | № сделки Резервирование                              |                        |                                                                                                    | Резервирование                                                                                   |                                                                                                    | Товар                                                                                               | Количество       | Условия оплаты                                                                                      |                 |  |
|                                | 03/26032020-005 Резервирование подтверждено          |                        |                                                                                                    | Резервирование<br>подтверждено                                                                   | Шрот подсолнечный гранулированный. К<br>ГОСТ 11246-96                                                                  | од ТНВЭД - 2306300000. Код ОКРБ 007-2012 - 10.41.41.500,                                            | 2 T              | Предоплата 100% за весь объем товара в течение 5 банковских дней с даты регист<br>договора на Бирже |                 |  |
|                                | 20                                                   |                        |                                                                                                    | ралиц 🗢 💵 Кулков Иван.                                                                           |                                                                                                    |                                                                                                    |                  |                                                                                                    |                 |  |
|                                | 03/26032020-008 Резервирование не<br>запрашивалось 🕂 |                        | Жмых подсолнечный. Код ТНВЭД - 2306300000. Код ОКРБ 007-2012 - 10.41.41.500, ТУ ВУ<br>100845648.008 |                                                                                                  |                                                                                                    | Предоплата 100% за весь объем товара в течение 15 банковских дней с даты регис<br>договора на Бирже |                  |                                                                                                    |                 |  |
|                                |                                                      |                        | иприй Алексону                                                                                      | policia 🖻 🗶 ny mole Mean                                                                         | Anexemption                                                                                                    |                                                                                                    |                  |                                                                                                    |                 |  |
|                                | 03/26032020-009 Резервирование<br>подтверждено       |                        |                                                                                                    | Резервирование<br>подтверждено                                                                   | Жмых рапсовый. Код ТНВЭД - 2306410000. Код ОКРБ 007-2012 - 10.41.41.600, ГОСТ 11048-95                                 |                                                                                                    |                  | Предоплата 100% за весь объем товара в течение 5 банковских дней с даты регист<br>договора на Бирже |                 |  |
|                                | 2                                                    | eoriles A              | ми <b>трий Але</b> ксанг                                                                            | торіц 🛱 🏖 Пунків Изан                                                                            | Александоренны                                                                                                    |                                                                                                    |                  |                                                                                                    |                 |  |

## Рисунок 4

<u>Внимание!</u> В зависимости от результата, полученного в процессе резервирования и(или) размещения данных в ГИАС, в разделе «Уведомления» персонального раздела покупатель получит уведомление (Рисунок 5). Виды формируемых уведомлений:

- резервирование бюджетных средств;
- размещение закупки в ГИАС;
- размещение биржевого договора в ГИАС;
- размещение соглашения о расторжении биржевого договора в ГИАС;
- размещение соглашения о расторжении биржевого договора (в части биржевой сделки);
- размещение дополнительного соглашения в ГИАС.

| С<br>Бедомления | Аккредитация  | Управление<br>подписками | Задаток /<br>Задолженность | Допуск в торги    | Контроль           | <b>ГПП</b><br>Арбитраж | Принятые заявки      | Электронные реестры | Электронные<br>договоры |  |
|-----------------|---------------|--------------------------|----------------------------|-------------------|--------------------|------------------------|----------------------|---------------------|-------------------------|--|
| Персональнь     | е уведомления | Объявления               |                            |                   |                    |                        |                      |                     |                         |  |
| СООБЩЕ          | СООБЩЕНИЯ 💿   |                          |                            |                   |                    |                        |                      |                     |                         |  |
|                 |               |                          |                            |                   |                    |                        |                      |                     |                         |  |
|                 |               |                          |                            |                   |                    |                        |                      |                     |                         |  |
| Тип             | Дата/вре      | емя уведомления          |                            |                   |                    |                        | Текст сооби          | цения               |                         |  |
| Ó-              | 26 четве      | рг                       | 17:28:32                   | По сделке № 03/26 | 032020-009 в ГИАС  | С размещена зак        | упка № 239726.03.202 | 0 14:28:33          |                         |  |
| 4               | март 20       | 020                      |                            | Сельхозпродукци   | 19                 |                        |                      |                     |                         |  |
| á-              | 26 четве      | рг                       | 17:28:32                   | Бюджетные средст  | тва по сделке № 03 | 3/26032020-009 за      | резервированы 26.03  | .2020 14:28:32      |                         |  |
| •               | март 20       | 020                      |                            | Сельхозпродукци   | 19                 |                        |                      |                     |                         |  |
|                 |               |                          |                            | Рису              | нок 5              |                        |                      |                     |                         |  |